# Plano de Contratação Anual

Revisão das demandas

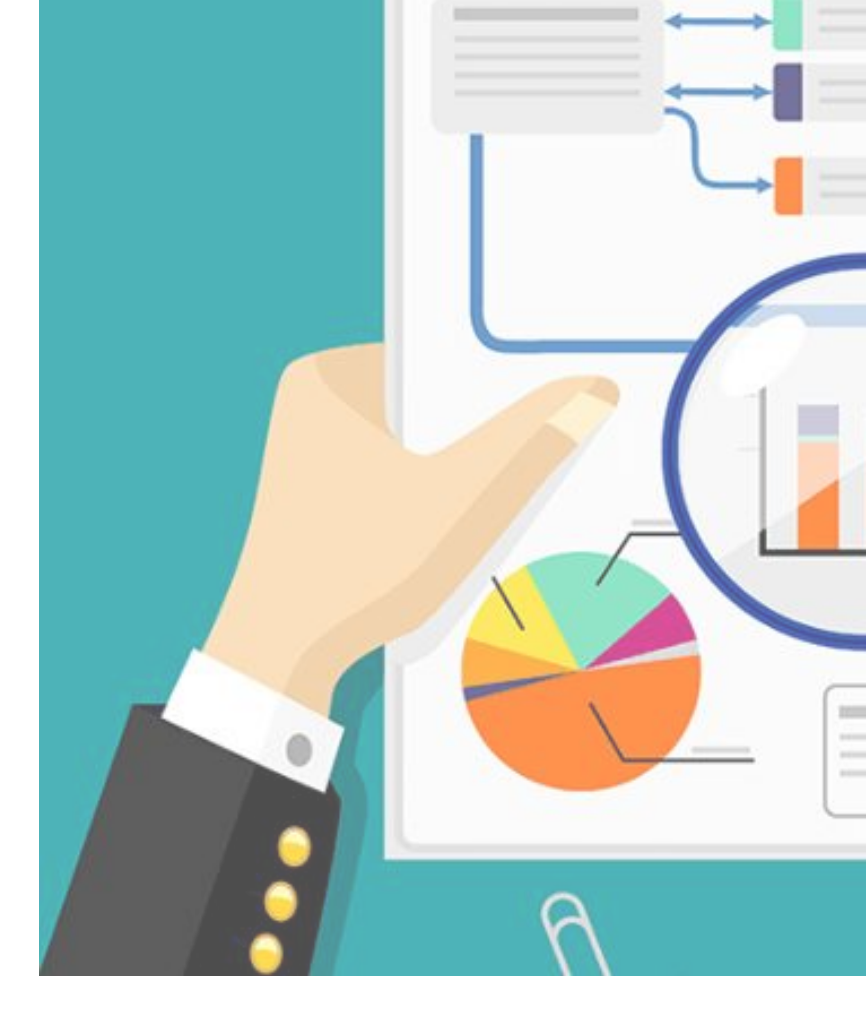

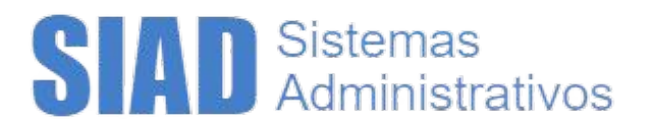

## Propósito

Com a divulgação do montante disponível para planejamento das aquisições torna-se necessária a revisão das demandas para compatibilizar o que foi registrado e aprovado com o recurso orçamentário.

## Opção Em Aprovação

As demandas aprovadas na fase anterior retornaram para a situação Em Aprovação para uma nova conferência.

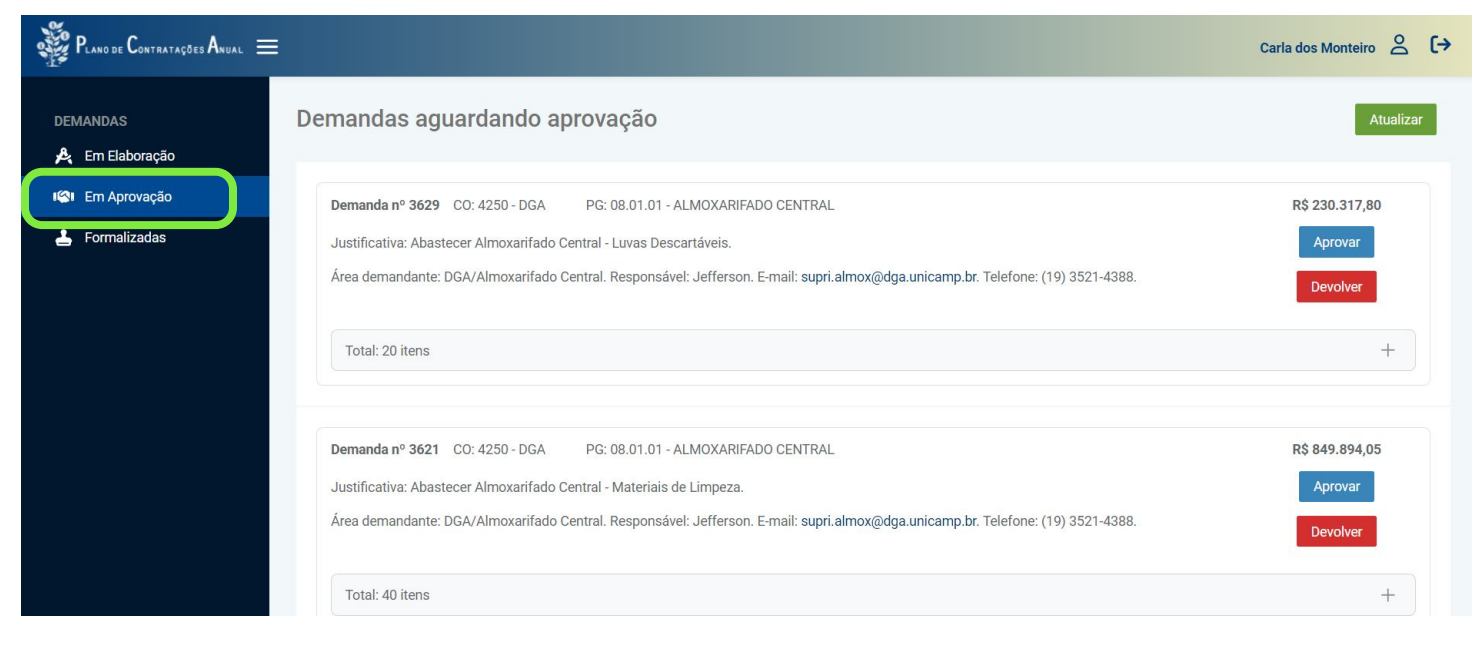

## O que devo fazer?

Após avaliar as demandas registradas pode-se optar pelo seguinte:

Manter: Dirigente aprova a demanda que está aguardando aprovação;

**Excluir:** Dirigente devolve a demanda; cadastrador exclui;

Alterar: Dirigente devolve a demanda; Cadastrador altera e conclui; Dirigente aprova novamente;

**Incluir:** Cadastrador inclui a demanda e conclui; Dirigente aprova.

#### Manter

Na lista de demandas Em Aprovação, o usuário com perfil Aprovador consegue aprovar a demanda, clicando em Aprovar

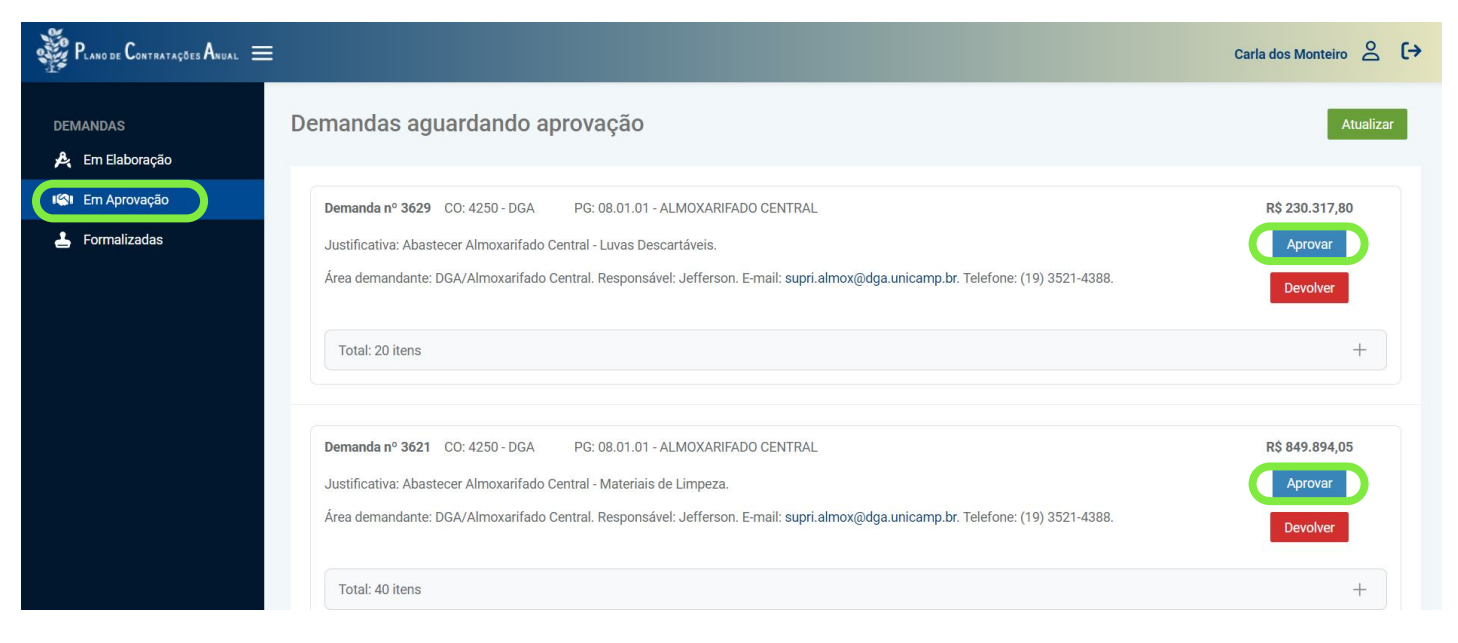

### Excluir

Na lista de demandas Em Aprovação, o usuário com perfil Aprovador consegue devolver a demanda, clicando em Devolver. A demanda retorna para a lista Em Elaboração

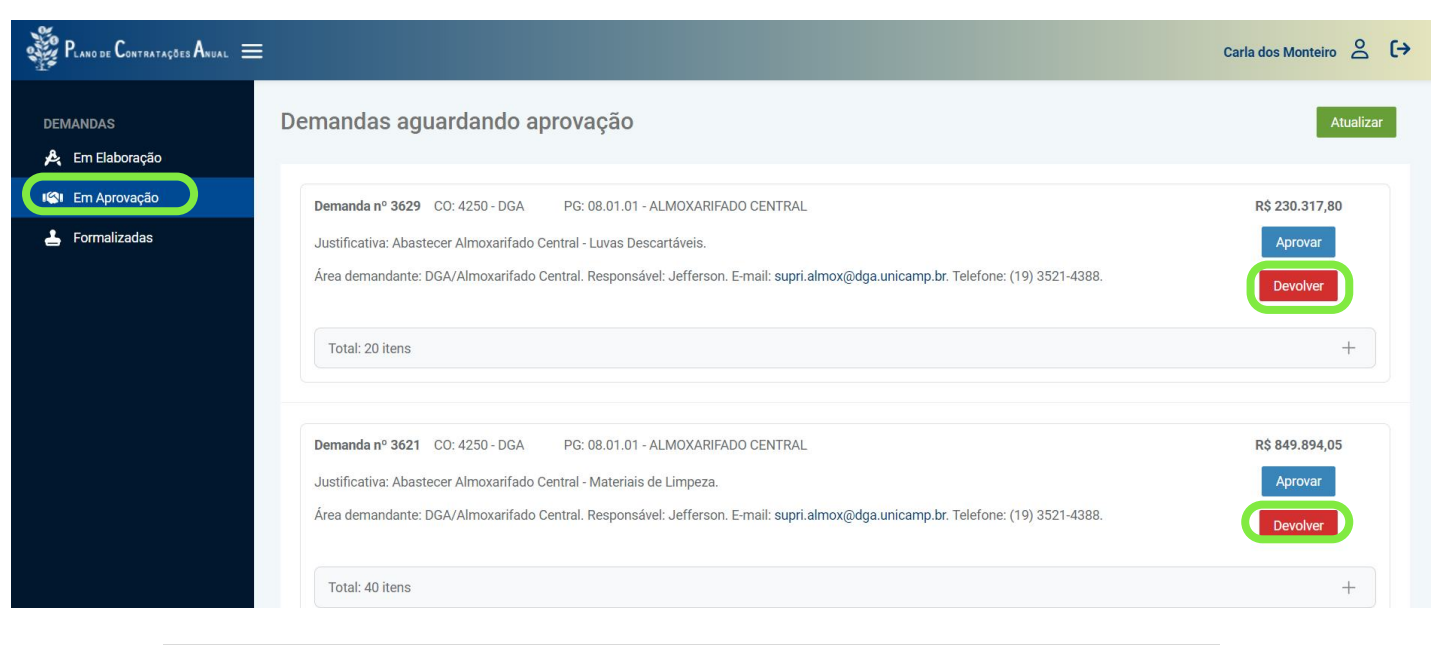

Na lista de demandas Em Elaboração, o usuário com perfil Cadastrador consegue editar a demanda, clicando em Visualizar.

| Plano de Contratações Anual $\equiv$ |        |           |                          |                                                      |                |                    | Vinicius de Pere | ira 🔗 (→  |
|--------------------------------------|--------|-----------|--------------------------|------------------------------------------------------|----------------|--------------------|------------------|-----------|
| DEMANDAS                             | Deman  | das seno  | lo elaboradas pelo       | 9 grupo                                              |                |                    | Nova Demanda     | Atualizar |
| I Em Aprovação                       | Número | Situação  | Área                     | Justificativa                                        | Valor Total    | Última Atualização | Ações            |           |
| 占 Formalizadas                       | 3809   | Devolvida | TI                       | Aquisição de materiais para contemplar               | R\$ 1.000,00   | 23/09/2024 15:23   | Visualizar       | Concluir  |
|                                      | 3629   | Devolvida | DGA/Almoxarifado Central | Abastecer Almoxarifado Central - Luvas Descartáveis. | R\$ 230.317,80 | 04/06/2024 16:06   | Visualizar       | Concluir  |
|                                      |        |           |                          | Exibindo as entradas 1 a 2 de 2 🛛 🔧 🚺 >              | » 10 v         |                    |                  |           |
|                                      |        |           |                          |                                                      |                |                    |                  |           |
|                                      |        |           |                          |                                                      |                |                    |                  |           |
|                                      |        |           |                          |                                                      |                |                    |                  |           |
|                                      |        |           |                          |                                                      |                |                    |                  |           |
|                                      |        |           |                          |                                                      |                |                    |                  |           |

Com a demanda em exibição, basta clicar em Excluir e confirmar a operação. A demanda será excluída junto com seus itens.

| $\bigotimes$ Pland de Contratações Anual $\equiv$      | Vini                                                                                                    | icius de Pereira                     | Do         | (→  |
|--------------------------------------------------------|----------------------------------------------------------------------------------------------------|--------------------------------------|------------|-----|
| DEMANDAS<br>🍂 Em Elaboração                            | Formalização de Demanda nº 3809                                                                                                    | Editar                               | Exclu      | Jir |
| <ul> <li>Em Aprovação</li> <li>Formalizadas</li> </ul> | Justificativa Ao identificar a necessidade de se adquirir ou renovar algum tipo de serviço para o próximo ano, precisamos que nos informe o motivo ou uma justificativa para ess aquisição /contratação. OBS: Lembre-se de criar demandas agrupando-as por justificativas. Caso existam materiais e serviços para finalidades distintas, registre m Aquisição de materiais para contemplar | sa necessidade d<br>nais de uma dema | e<br>anda. | 12  |
|                                                        | Itens         Com base no motivo/justificativa anterior, nos informe quais serão os itens (materiais e/ou serviços) para o atendimento da sua necessidade.         Item 1         Código Unicamp         47739         Descricão Resumida                                                                                                    |                                      |            |     |

#### Alterar

Na lista de demandas Em Aprovação, o usuário com perfil Aprovador consegue devolver a demanda, clicando em Devolver. A demanda retorna para a lista Em Elaboração

| Plano de Contratações Anual $\equiv$                                                                                                    |                                                                                                    | Carla dos Monteiro 🔗 🕻 🗲              |
|----------------------------------------------------------------------------------------------------|----------------------------------------------------------------------------------------------------|---------------------------------------|
| DEMANDAS<br>🍂 Em Elaboração                                                                                                    | Demandas aguardando aprovação                                                                                                    | Atualizar                             |
| Image: Em Aprovação         Image: Em Aprovação         Image: Em Aprovaç | Demanda nº 3629       CO: 4250 - DGA       PG: 08.01.01 - ALMOXARIFADO CENTRAL         Justificativa: Abastecer Almoxarifado Central - Luvas Descartáveis.       Área demandante: DGA/Almoxarifado Central. Responsável: Jefferson. E-mail: supri.almox@dga.unicamp.br. Telefone: (19) 3521-4388. | R\$ 230.317,80<br>Aprovar<br>Devolver |
|                                                                                                    | Total: 20 itens                                                                                                    | +                                     |
|                                                                                                    | Demanda nº 3621 CO: 4250 - DGA PG: 08.01.01 - ALMOXARIFADO CENTRAL<br>Justificativa: Abastecer Almoxarifado Central - Materiais de Limpeza.<br>Área demandante: DGA/Almoxarifado Central. Responsável: Jefferson. E-mail: supri.almox@dga.unicamp.br. Telefone: (19) 3521-4388.                   | R\$ 849.894,05<br>Aprovar<br>Devolver |
|                                                                                                    | Total: 40 itens                                                                                                    | +                                     |

Na lista de demandas Em Elaboração, o usuário com perfil Cadastrador consegue editar a demanda, clicando em Visualizar.

![](_page_4_Picture_4.jpeg)

Com a demanda em exibição, basta clicar em Editar, realizar as alterações e Salvar.

| Plano de Contratações Anual $\equiv$ | Vini                                                                                                    | icius de Pereira 😤 🤆 | • |  |  |  |  |
|--------------------------------------|----------------------------------------------------------------------------------------------------|----------------------|---|--|--|--|--|
| DEMANDAS<br>🍂 Em Elaboração          | Formalização de Demanda nº 3809                                                                                                    | Editar Excluir       |   |  |  |  |  |
| 🕼 Em Aprovação                       | Justificativa                                                                                                    |                      |   |  |  |  |  |
| 🛓 Formalizadas                       | Ao identificar a necessidade de se adquirir ou renovar algum tipo de serviço para o próximo ano, precisamos que nos informe o motivo ou uma justificativa para essa necessidade de aquisição /contratação. OBS: Lembre-se de criar demandas agrupando-as por justificativas. Caso existam materiais e serviços para finalidades distintas, registre mais de uma demanda.<br>Aquisição de materiais para contemplar |                      |   |  |  |  |  |
|                                      | Itens Com base no motivo/justificativa anterior, nos informe quais serão os itens (materiais e/ou serviços) para o atendimento da sua necessidade. Item 1 Código Unicamp 47739 Descriptão Resumido                                                                                                    |                      |   |  |  |  |  |

Ao final, caso não haja mais mudanças a serem feitas, a demanda deve ser encaminhada para nova aprovação, através da opção Concluir.

|                                                          |                                                                                                    | Vinicius de Pereira 🔗 〔→                                           |
|----------------------------------------------------------|----------------------------------------------------------------------------------------------------|--------------------------------------------------------------------|
| DEMANDAS                                                 | Qual centro orçamentário e programa gerencial pretende ser utilizado para a aquisição dos ite<br>Centro Orçamentário<br>4250 - DCA                   | Programa Gerencial                                                 |
| <ul> <li>Em Elaboração</li> <li>ICM Aprovação</li> </ul> |                                                                                                    |                                                                    |
| 🛓 Formalizadas                                           | Responsável<br>Nos informe os dados de quem será o responsável pela demanda (no caso de dúvidas no mo<br>Área Demandante<br>DGA/Almoxarifado Central | mento da aquisição dos itens).<br>Nome do Responsável<br>Jefferson |
|                                                          | E-mail<br>supri.almox@dga.unicamp.br                                                                                                    | Telefone<br>(19) 3521-4388                                         |
|                                                          |                                                                                                    | Salvar e continuar depois                                          |

#### Incluir

Na lista de demandas Em Elaboração, o usuário com perfil Cadastrador consegue inserir uma demanda, clicando em Nova Demanda.

| Plano de Contratações Anual = |            |                |            |                                 |             |                    | Vinicius de Pereira 👌 [→ |
|-------------------------------|------------|----------------|------------|---------------------------------|-------------|--------------------|--------------------------|
| DEMANDAS                      | Demandas s | sendo elaborac | las pelo g | rupo                            |             | 0                  | Nova Demanda tualizar    |
| ICI Em Aprovação              | Número     | Situação       | Área       | Justificativa                   | Valor Total | Última Atualização | Ações                    |
| 🛓 Formalizadas                |            |                |            | Exibindo as entradas 0 a 0 de 0 | «< < > >>   | 10 ~               |                          |
|                               |            |                |            |                                 |             |                    |                          |
|                               |            |                |            |                                 |             |                    |                          |
|                               |            |                |            |                                 |             |                    |                          |
|                               |            |                |            |                                 |             |                    |                          |
|                               |            |                |            |                                 |             |                    |                          |
|                               |            |                |            |                                 |             |                    |                          |
|                               |            |                |            |                                 |             |                    |                          |

O preenchimento das informações segue da mesma forma feita primeira etapa antes da revisão, sendo necessário concluir a demanda para que fique disponível para aprovação.

Após aprovadas, as demandas ficam disponíveis na lista Formalizadas e serão consideradas no PCA 2025.

![](_page_6_Picture_5.jpeg)